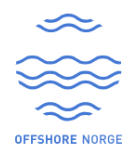

## **Collabor8 Hello Admin How TO**

Step 1: you will receive an email when a user in your organization signs up in Collabor8 Hello

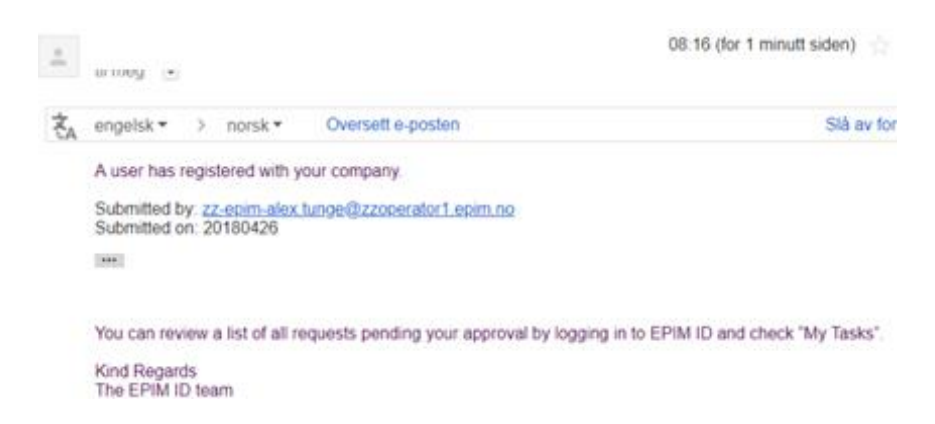

Step 2: Go to your Application providers URL or <u>https://hello.collabor8.no</u> and click on Login

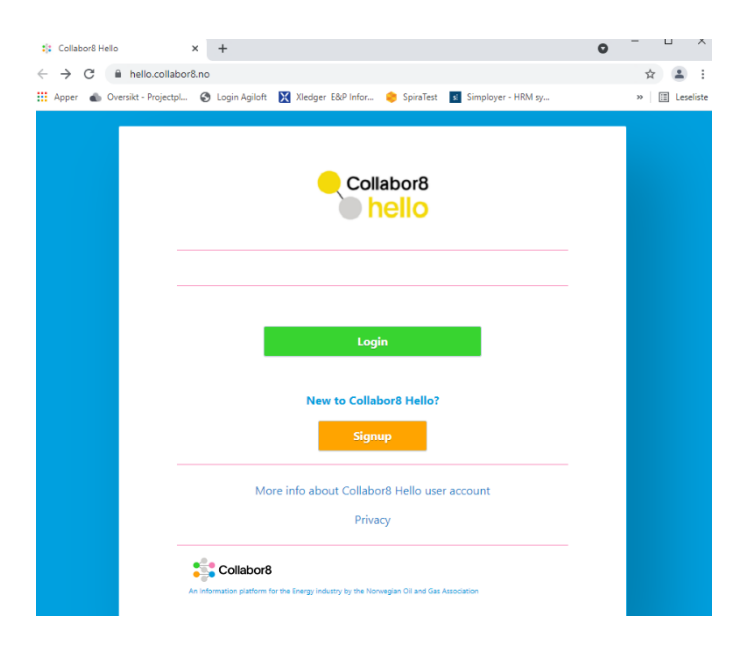

Step 3: Enter Your Personal Company e-mail address and click Login

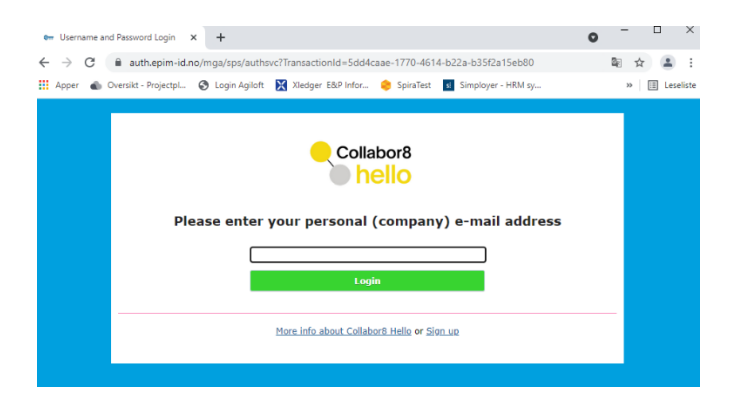

If you are a federated user you will be logged in from here, otherwise choose the method you signed-up with ie: Bank ID (token or mobile) or Bypass Code.

Once logged in you will see the screen below:

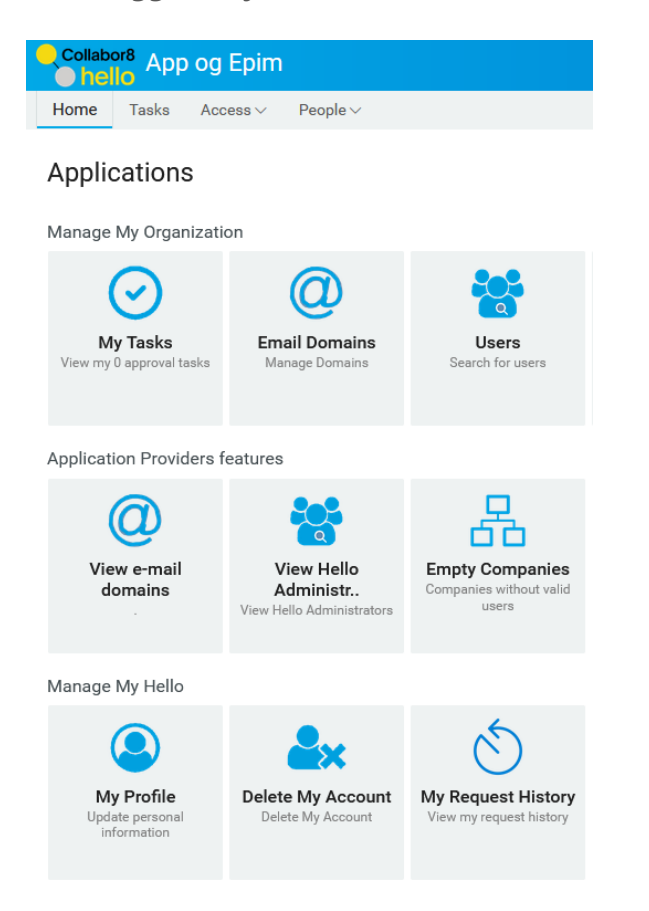

## Step 4: My Tasks

This gives you access to pending tasks in your organization by you and your other Collabor8 Hello Administrators in your company.

| Collabor8 App og                             | ) Epim                                               |                                                     |
|----------------------------------------------|------------------------------------------------------|-----------------------------------------------------|
| Home Tasks Ac                                | cess ~ People ~                                      |                                                     |
| Applications                                 |                                                      |                                                     |
| Manage My Organizat                          | ion                                                  |                                                     |
| $\bigcirc$                                   | @                                                    | **                                                  |
| My Tasks<br>View my 0 approval tasks         | Email Domains<br>Manage Domains                      | Users<br>Search for users                           |
| Application Providers                        | features                                             |                                                     |
| 0                                            | 205                                                  | 品                                                   |
| View e-mail<br>domains                       | View Hello<br>Administr<br>View Hello Administrators | Empty Companies<br>Companies without valid<br>users |
| Manage My Hello                              |                                                      |                                                     |
| <u>()</u>                                    | <b>≧</b> ×                                           | S                                                   |
| My Profile<br>Update personal<br>information | Delete My Account<br>Delete My Account               | My Request History<br>View my request history       |
|                                              |                                                      |                                                     |

Step 5: By clicking on My Tasks you will see a list of all pending jobs, where you can approve, decline or view details on each request.

| ← → C @ O A = https://auth.epim-id.no/idmdash/#/tasks                        |   |
|------------------------------------------------------------------------------|---|
| Collabor8 App og Epim                                                        | ۵ |
| Home Tasks Access V People V                                                 |   |
| Tasks ○ ♂ ጭ                                                                  |   |
| ✓ Search request, task, recipient, or assigned to me All ▼  Y No Tasks Found |   |

Step 6: Clicking on the Recipient name, gives you a detailed view, displaying Users name, email, organization, role and status.

|                         | Alexander Tungesvik |
|-------------------------|---------------------|
|                         | zzOperator1         |
|                         | User                |
|                         | PENDING             |
|                         |                     |
| Email                   | Delete Account      |
| zz-epim-alex.tunge@zzop | erator 1.epim.no    |
|                         |                     |
|                         |                     |

Step 7: Clicking on "Approve User" gives you access to the window below, displaying: requestors "Name", "User sign-up IDP" (BankID/Signicat ID Paper/Federation), "Request date", "Reason" for user to request the account and you can enter your "Comment" (highlighted in yellow below).

You have the option of "Approve" or "Deny" the request from here.

| Approve User          |                            |            |                | >                |
|-----------------------|----------------------------|------------|----------------|------------------|
|                       |                            |            |                | 4                |
|                       |                            | Recipient: | erwgrg<br>grsg |                  |
| Name:                 | erwgrg grsg                |            |                |                  |
| User IDP Type:        | Signicat IDPaper           |            |                |                  |
| Request Date:         | 8/18/2021                  |            |                |                  |
| Reason:               | Test Bypass                |            |                |                  |
| Comment:              |                            |            |                |                  |
|                       | h.                         |            |                |                  |
|                       | Deny Approve               |            |                |                  |
| iments                |                            |            | (              | User v           |
| g 18, 2021            |                            |            |                |                  |
| User task assigned to | reviewer zzPartner1-Admins |            |                | @ 15 minutes ago |
|                       |                            |            |                |                  |

Step 8: When you have "Approved" the request, an email is automatically sent to the requestor as shown below:

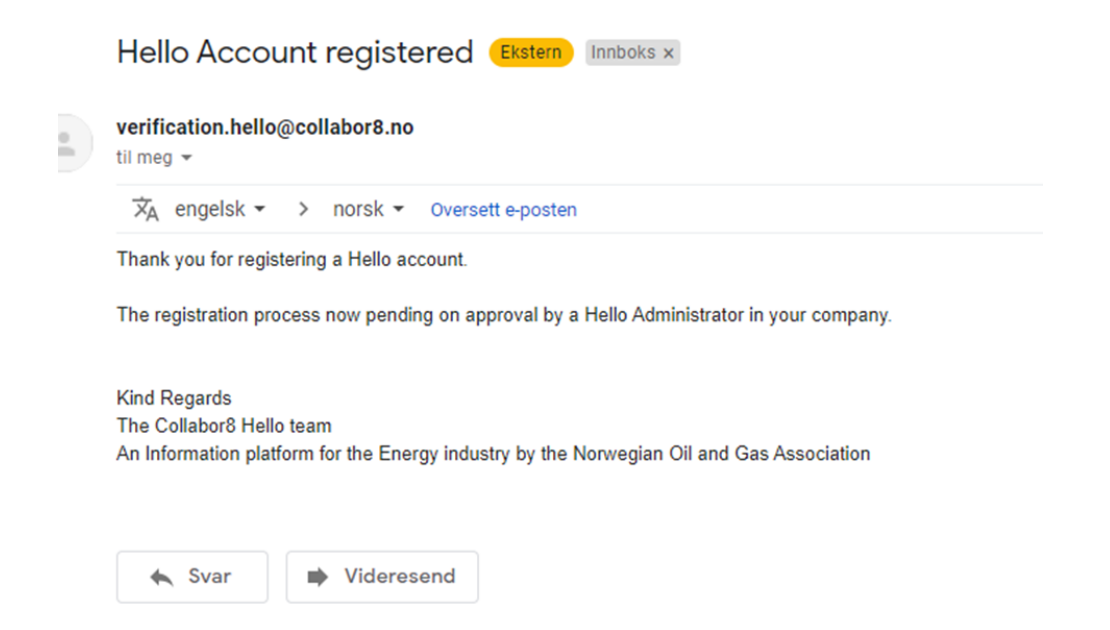

Step 9: "Email Domains" Gives you the option to add and remove "Email Domains" if your organization have more than one email domain.

| Collabor8 App og                             | Epim                                                  |                                                     |
|----------------------------------------------|-------------------------------------------------------|-----------------------------------------------------|
| Home Tasks Acc                               | eess ~ People ~                                       |                                                     |
| Applications                                 |                                                       |                                                     |
| Manage My Organizati                         | on                                                    |                                                     |
| My Tasks<br>View my 0 approval tasks         | Email Domains<br>Manage Domains                       | Users<br>Search for users                           |
| Application Providers f                      | eatures                                               |                                                     |
| View e-mail<br>domains                       | View Hello<br>Administr.<br>View Hello Administrators | Empty Companies<br>Companies without valid<br>users |
| Manage My Hello                              |                                                       |                                                     |
| My Profile<br>Update personal<br>information | Delete My Account<br>Delete My Account                | My Request History<br>View my request history       |

## **Email Domains**

Manage Domains

| Company:                | Bransjeforeningen Norsk olje og gass |
|-------------------------|--------------------------------------|
| Current domains:        | norog.no                             |
|                         |                                      |
|                         | <i>(ii.</i>                          |
| Add or remove a domain: | Add domain 🗸                         |
|                         |                                      |
| ld a domain             |                                      |
| NewDomain:              |                                      |
|                         |                                      |
| company:                |                                      |
|                         |                                      |

Step 10: You may view the list of users in your Organization by clicking on the "Users" tab

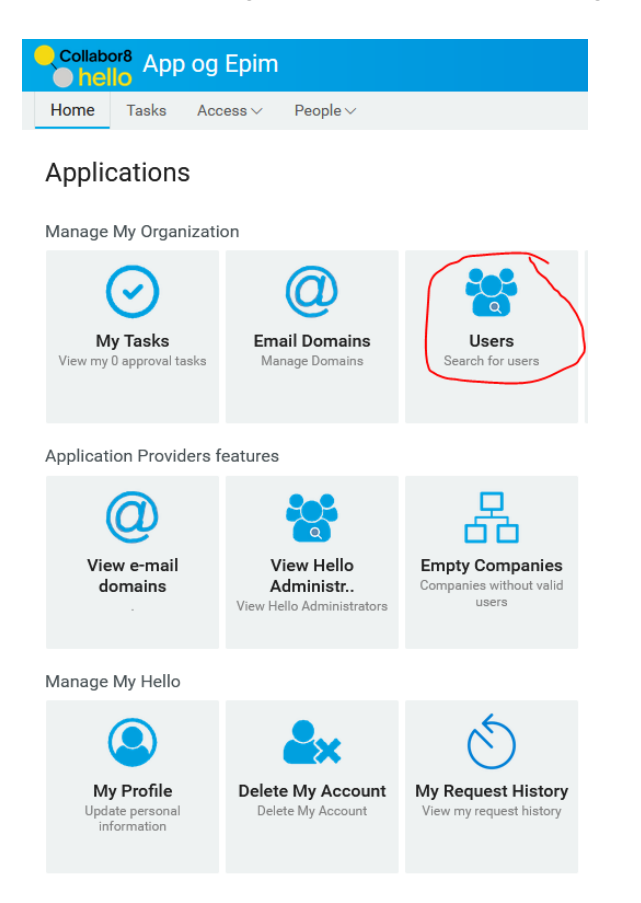

Step 11: View of the "Users" window, displays all users in your Organizations. By clicking on the details box illustrated below for a given user.

| Collabor8 App og Epim                                                   |                                                                     |                                            |
|-------------------------------------------------------------------------|---------------------------------------------------------------------|--------------------------------------------|
| Home Tasks Access V People V                                            |                                                                     |                                            |
| Search 11082                                                            | V ®                                                                 |                                            |
| Showing 1 - 23                                                          | Alexander Tungesvik                                                 | R                                          |
| Alexander Tungesvik<br>Admin<br>TRUE<br>Bransjeforeningen Norsk olje og | Admin<br>TRUE<br>Bransjeforeningen Norsk olje og gass<br>ACTIVE     |                                            |
| gass<br>ACTIVE                                                          | Email<br>atu@norog.no                                               |                                            |
| Andre Oaland<br>User<br>Bransjeforeningen Norsk olje og<br>gass         | First Name<br>Alexander                                             | mobile<br>+47 95988488                     |
| ACTIVE Arild Clausen                                                    | Tungesvik<br>Information: The content below is used by Hello in a t | FALSE                                      |
| User<br>Bransjeforeningen Norsk olje og<br>gass                         | Roles 5<br>Showing 1 - 5 of 5                                       | Resources 1<br>Showing 1 - 1 of 1          |
| Camilla Lorentzen                                                       | EPIMID M2M Administrator V<br>Since: Sep 26, 2019 11:43 AM          | 533-Admins<br>Since: Sep 26, 2019 11:01 AM |
| User<br>Bransjeforeningen Norsk olje og<br>gass                         | EPIMID-Admin-533 V<br>Since: Sep 26, 2019 11:01 AM                  |                                            |
| ACTIVE                                                                  | EPIMID-Admin-AppAccess Since: Feb 24, 2020 2:35 PM                  |                                            |
| Egil Andre Knutsen<br>Admin                                             | EPIMID-App-Access V<br>Since: Feb 24, 2020 2:40 PM                  |                                            |
| Bransjeforeningen Norsk olje og<br>gass<br>ACTIVE                       | EPIMID-AppProv-533 V<br>Since: Feb 24, 2020 2:40 PM                 |                                            |

Step 12: You get to the window below, where you can "Suspend", "Delete Account" or promote/demote a user to "Collabor8 Hello Admin".

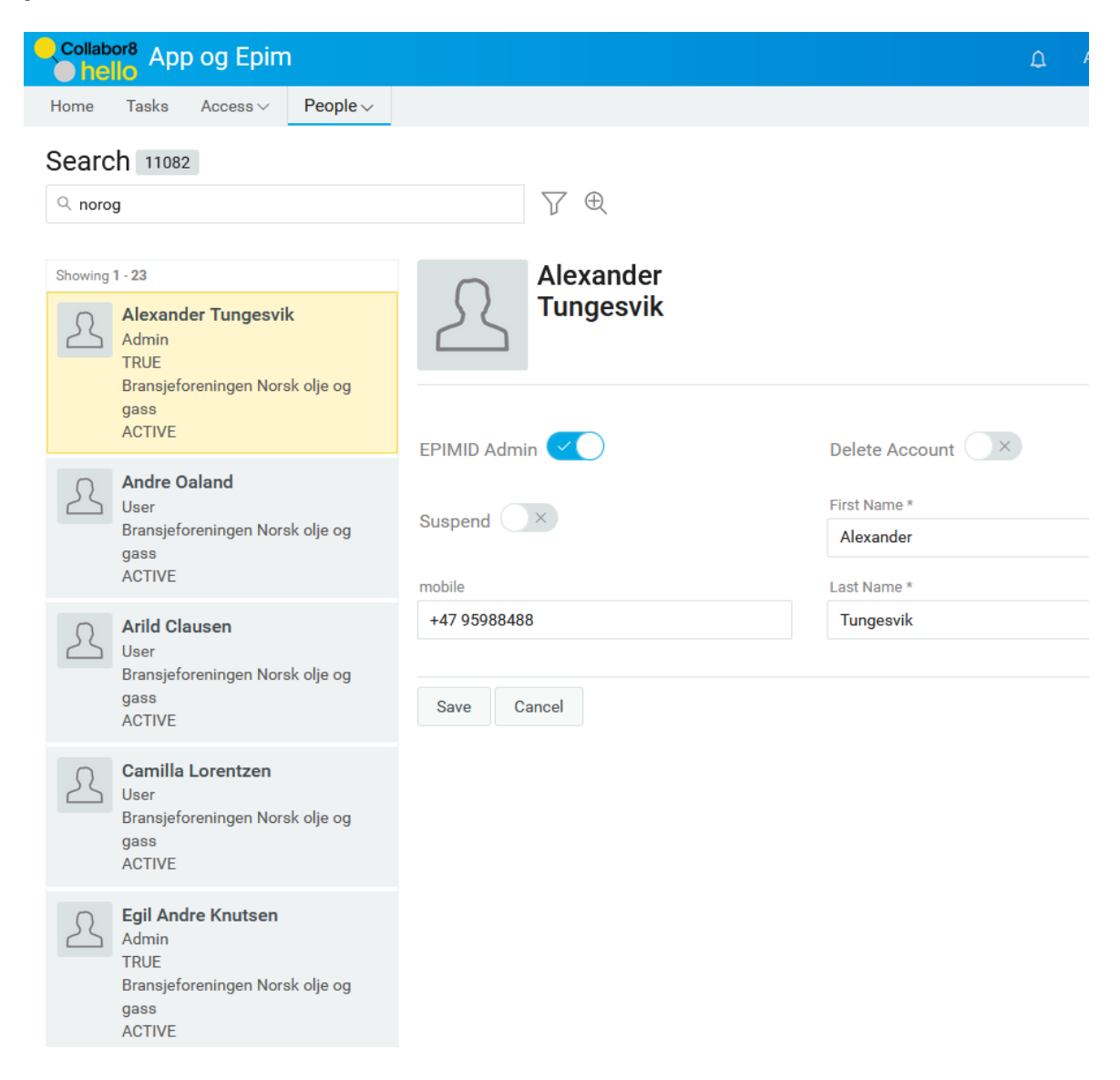